## Horizons Regional Council

# Hydrology Operations Manual

Operations Manual table of contents

ons

### WTW firmware upgrade

regional council

Note: It is unusual to need to perform firmware upgrades. We have required this when there was a major change with the ultrasonic cleaning control on a turbidity sensor, and also to try to resolve issues with sensors.

#### Hardware:

Horizons have one MIQ controller which has a serial port. This is the only device that can upload firmware and manage the WTW sensors.

#### Software:

There is a copy in "\\ares\hydrology\Hydrology Sites\General Site Information\Software\Programs\WTW Service Pack" The directory "25393\_IQProdServicePack" needs to be copied to your c:\ to run. It will not work in its current location.

#### Wiring:

The sensor net ports can to wired to a standard controller or directly to the sensor. If perfoming firmware update in the field you will need a true sine wave inverter to run this controller.

#### Check status of all devices (sensors / controllers)

- 1) Run the application: "C:\25393\_IQProdServicePack\IQS\_UpdatePack\_L1\0\_OnlineUpdate\OnlineUpload"
- 2) Press "Create list of components"

| ConlineUpload IQ SENSOR NET Version 1.43 COM1 |               |         |          |                  |  |
|-----------------------------------------------|---------------|---------|----------|------------------|--|
|                                               | ,             | ,       |          |                  |  |
| Component                                     | Serial number | Version | SVP Ver. | Status           |  |
| ViSolid700IQ                                  | 0000000       | 2.48    | 2.48     | Ready for upload |  |
|                                               |               |         |          |                  |  |
|                                               |               |         |          |                  |  |
|                                               |               |         |          |                  |  |
|                                               |               |         |          |                  |  |
|                                               |               |         |          |                  |  |
|                                               |               |         |          |                  |  |
|                                               |               |         |          |                  |  |
|                                               |               |         |          |                  |  |
|                                               |               |         |          |                  |  |
|                                               |               |         |          |                  |  |
| Consta Battafaan                              |               |         | _1       | 1 0.             |  |
|                                               | iiponents     | 0       | pioad    |                  |  |
|                                               |               |         |          |                  |  |

3) Highlight the sensor and press "Upload"

4) Select the software (same as for alternative option below):

\*\*May need to check with WTW / agent for latest firmware.

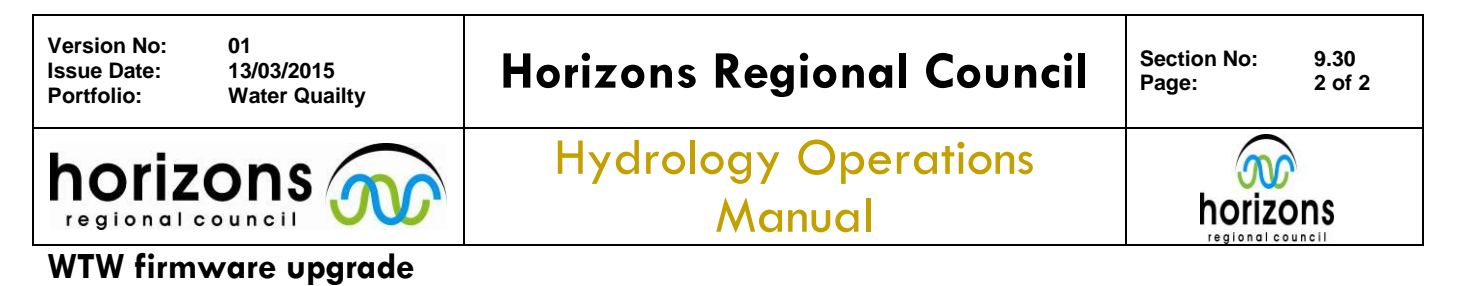

## Alternate method to force firmware to load:

- 1) Connect the failed sensor to the MIQ controller. And power up.
- 2) Connect your computer to the MIQ controller
- 3) Open this directory "C:\25393\_IQProdServicePack\IQS\_UpdatePack\_L1\0\_OnlineUpdate\"
- 4) Run "SingleUploadM16C" application

Select the correct com port / then select the sensor:

| Single-Upload M16C                                                                                                    | ×      |  |  |  |
|----------------------------------------------------------------------------------------------------|--------|--|--|--|
|                                                                                                    |        |  |  |  |
| ArmaLytPlus70010<br>DIQ/5182, DIQ/5182 XT-4<br>FD070010<br>MIQ/263<br>MIQ/263, DIQ/263<br>MIQ/264<br>MIQ/264<br>MIQ/765<br>MIQ/766<br>MIQ/766<br>MIQ/766<br>MIQ/766<br>Sensoly/7000<br>Sensoly/7000<br>Sensoly/7000<br>TetaCon/7000<br>TetaCon/7000<br>TetaCon/7000<br>TetaCon/7000<br>TetaCon/7000<br>TetaCon/7000<br>TetaCon/7000<br>TetaCon/7000 | E      |  |  |  |
| VisoTurb7001Q, ViSolid7001Q                                                                                                    | -<br>- |  |  |  |
| AutoSelect Select Tile                                                                                                    |        |  |  |  |
|                                                                                                    |        |  |  |  |

Can try the Auto select firmware option, or choose the firmware manually.

- 5) Select file from "C: $25393_IQProdServicePack_IQS_UpdatePack_L1$ "
- 6) Eg turbidity: "C:\25393\_IQProdServicePack\IQS\_UpdatePack\_L1\VisoTurb 700 IQ\L3\22387\_22424\_visoturb700iq\_13\_v248\_bus.mot"
- 7) Select the device to update:

| Single-Upload M16C                                                                                                    | ×                      | Single-Upload M16C                                                                                                    |
|----------------------------------------------------------------------------------------------------|------------------------|----------------------------------------------------------------------------------------------------|
| AmnoLytPlus7001Q<br>DIQ/S182_DIQ/S182_XT-4<br>FD07001Q<br>MIQ/C6<br>MIQ/CR3_DIQ/CR3<br>MIQ/CR3_DIQ/CR3<br>MIQ/R6<br>MIQ/R6<br>MIQ/R6<br>MIQ/R6<br>MIQ/R6<br>Nitral.yt7001Q<br>Sensoly70001Q<br>TetrsCorr2001Q<br>Ti0/smatic/2001Q<br>YisoTub/2001Q, V/Solid7001Q | E                      | AmmoLyPlus700Q ∩   D10/X5182.010/X5182XT-4 ∩   FD0700Q ∩   M10/C6 M10/C6   M10/CFHv+ M10/C6   M10/CFHv M10/C6   M10/CFHv M10/C6   M10/CFHv M10/C6   M10/CFHv M10/C6   M10/CFHv M10/C6   M10/CFG    M10/C10 Tels   Sensoly/700Q Tels   Tels/C07001Q Tels   Tels/C07001Q Tels   VAB/00FWx7001Q Viso1ub7001Q   Viso1ub7001Q, Vi6olid/7001Q ▼ |
| AutoSelect Select file                                                                                                    |                        | AutoSelect Select file                                                                                                    |
| :k\lQS_UpdatePack_L1\VisoTurb 700 IQ\L2\22387_22424_visotur                                                                                                    | b700iq_12_v248_bus.mot | :k\IQS_UpdatePack_L1\VisoTurb 700 IQ\L3\22387_22424_visoturb700iq_I3_v248_bus.mot                                                                                                    |
|                                                                                                    | Update                 | Update                                                                                                    |
| Suche Gerät                                                                                                    |                        | DONE                                                                                                    |
|                                                                                                    |                        |                                                                                                    |

Sensor should be working with new firmware. If not refer to service agent.